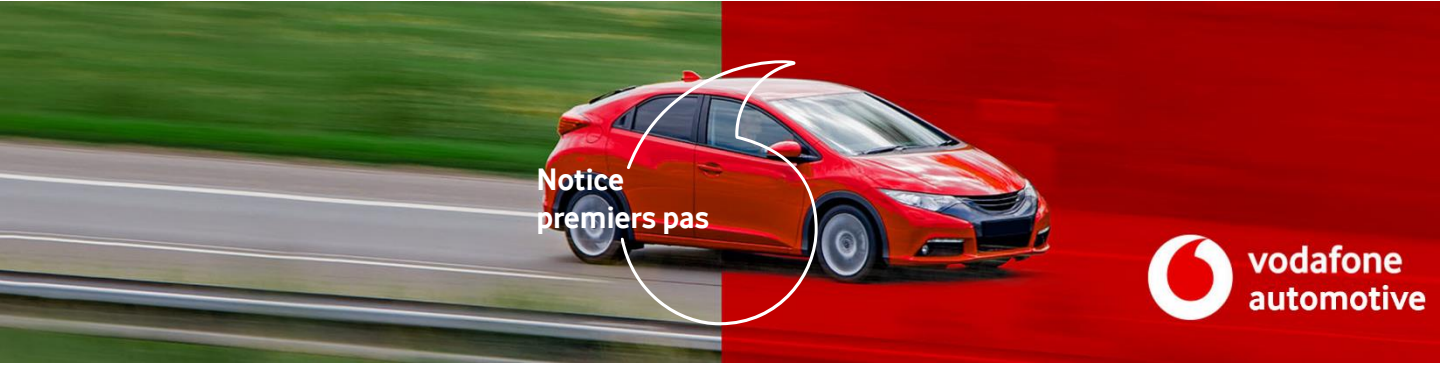

Bonjour!

Vous êtes sur le point de finaliser l'abonnement de votre client à l'une de nos solutions télématiques ou d'installer l'un de nos boitiers.

Pour ce faire, c'est facile ! Il vous suffit de suivre les étapes ci-dessous :

## Vous êtes commercial(e) ou assistant(e) au sein d'une concession

- 1. Rendez-vous à l'adresse <u>https://technique.automotive.vodafone.com</u>
- 2. Cliquez dans la rubrique « Gamme Tracking »
- 3. Téléchargez le formulaire de souscription correspondant à la solution choisie par votre client (Vodafone Vehicle Defence, Connect ou Connect Full)
- 4. Remplissez le formulaire directement en ligne, imprimez-le puis faites-le signer par votre client.
- Avant l'installation, renvoyez le formulaire et les documents (RIB du client et certificat d'immatriculation) par email à l'adresse <u>activation.telematics@vodafone.com</u>, ainsi que par courrier à : Vodafone Automotive France SAS - Le Belvédère - 7, Cours de Valmy 1 - 92800 Puteaux - La Défense - France

C'est fait ! Votre client recevra un SMS dès que le système sera activé par l'installateur. Il recevra par email tous les documents nécessaires pour découvrir et profiter de sa solution Vodafone Automotive.

## Vous êtes installateur

- 1. Rendez-vous à l'adresse <u>https://technique.automotive.vodafone.com</u>
- 2. Cliquez dans la rubrique « Gamme Tracking »
- 3. Téléchargez le guide d'installation correspondant à la solution choisie par le client : Vodafone Vehicle Defence, Connect ou Connect Full (ex Cobra Trak).
- 4. Pour le **Vodafone Vehicle Connect** et le **Vodafone Vehicle Defence**, le test et l'activation du système s'effectuent de façon autonome (vous trouverez tous les détails dans le guide d'installation).
- 5. Pour le **Vodafone Vehicle Connect Full**, il convient d'appeler notre hotline (voir le numéro dans le guide d'installation) pour tester et activer le système.

**NB** : pour le **Vodafone Vehicle Defence 2**, il vous conviendra d'attendre la confirmation d'enregistrement avant de procéder à l'activation du boitier.

C'est fait ! La solution Vodafone Automotive est activée.

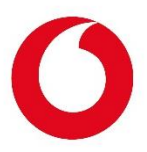